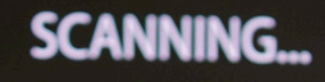

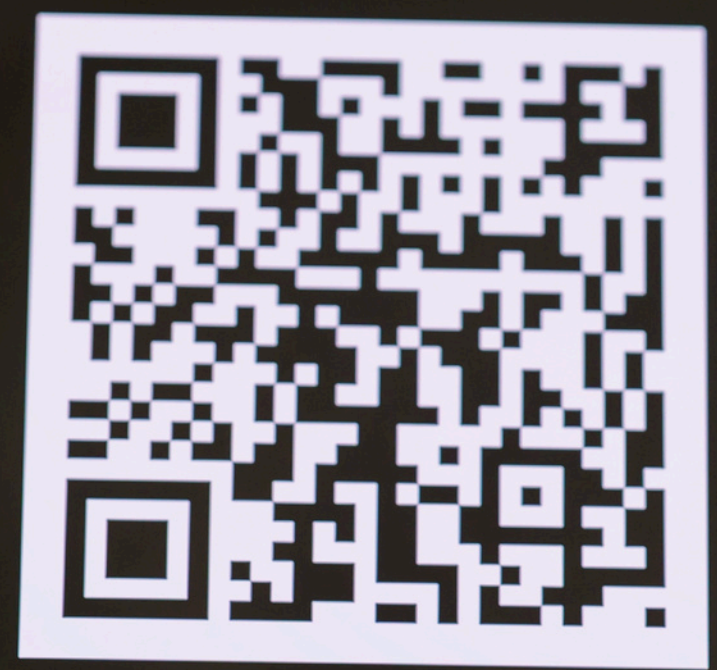

How to generate QR code?

# To generate a QR code for inviting someone through your Amway Philippines account, follow these detailed steps:

## 1. Log in to Your Account:

• Visit the <u>Amway Philippines website</u> and log in using your credentials.

## 2. Access Your Account Settings:

• Once logged in, navigate to the 'My Account' section. This is usually found in the top right corner or within the main menu.

#### 3. Go to Registrations:

• In the 'My Account' section, find and click on 'Registrations'. This may be listed under account settings or a similar submenu.

## 4. Select Invite by QR Code:

• Within the 'Registrations' section, look for the option that says 'Invite by QR code' and click on it.

#### 5. Generate Your QR Code:

 Follow the on-screen instructions to generate your unique invitation QR code. The system will create a QR code linked to your invitation link.

### 6. Download or Share the QR Code:

 Once the QR code is generated, you will have options to download it as an image file or share it directly via email or social media.

| $\leftarrow$ | $\rightarrow$ | С | https://www.amway.com.ph/ph/my-account                                                           | Q      |
|--------------|---------------|---|--------------------------------------------------------------------------------------------------|--------|
|              |               |   | Amway                                                                                            |        |
|              |               |   | SHOP - BUSINESS ABOUT AMWAY EDUCATION AMWAYNOW SUPPORT                                           |        |
|              |               |   | You have non-paid bonus.Please update your Bank Account Information.                             |        |
|              |               |   | PROFILE SETTING Profile Management, T&C Management, Delivery Address Management, Change F        | asswoi |
|              |               |   | BANK AND PAYMENT Credit Card Management, Bank Account Management, Coupon Management   MANAGEMENT |        |
|              |               |   | SHOPPING INFORMATION Order History, Return History, Wishlist, My Subscriptions                   |        |
|              |               |   | ACCOUNT INFORMATION Renewal, Conversion                                                          |        |
|              |               |   | REGISTRATIONS Invite By Link                                                                     |        |
|              |               |   | INVITE BY LINK INVITE BY QR CODE                                                                 |        |
|              |               |   | COUPON CONSENT MANAGEMENT                                                                        |        |
|              |               |   | BIR DOCUMENTS                                                                                    |        |
|              |               |   |                                                                                                  |        |

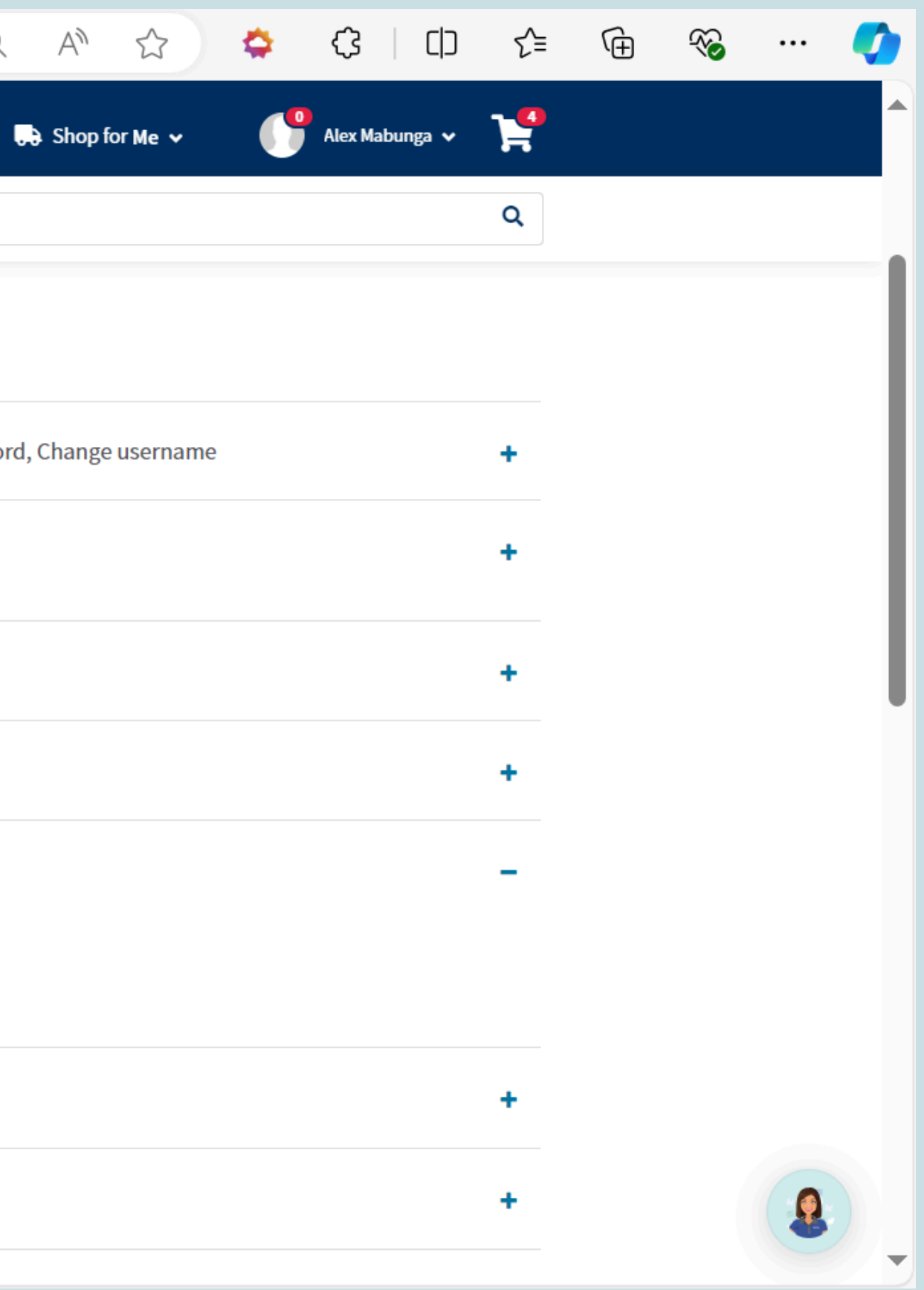

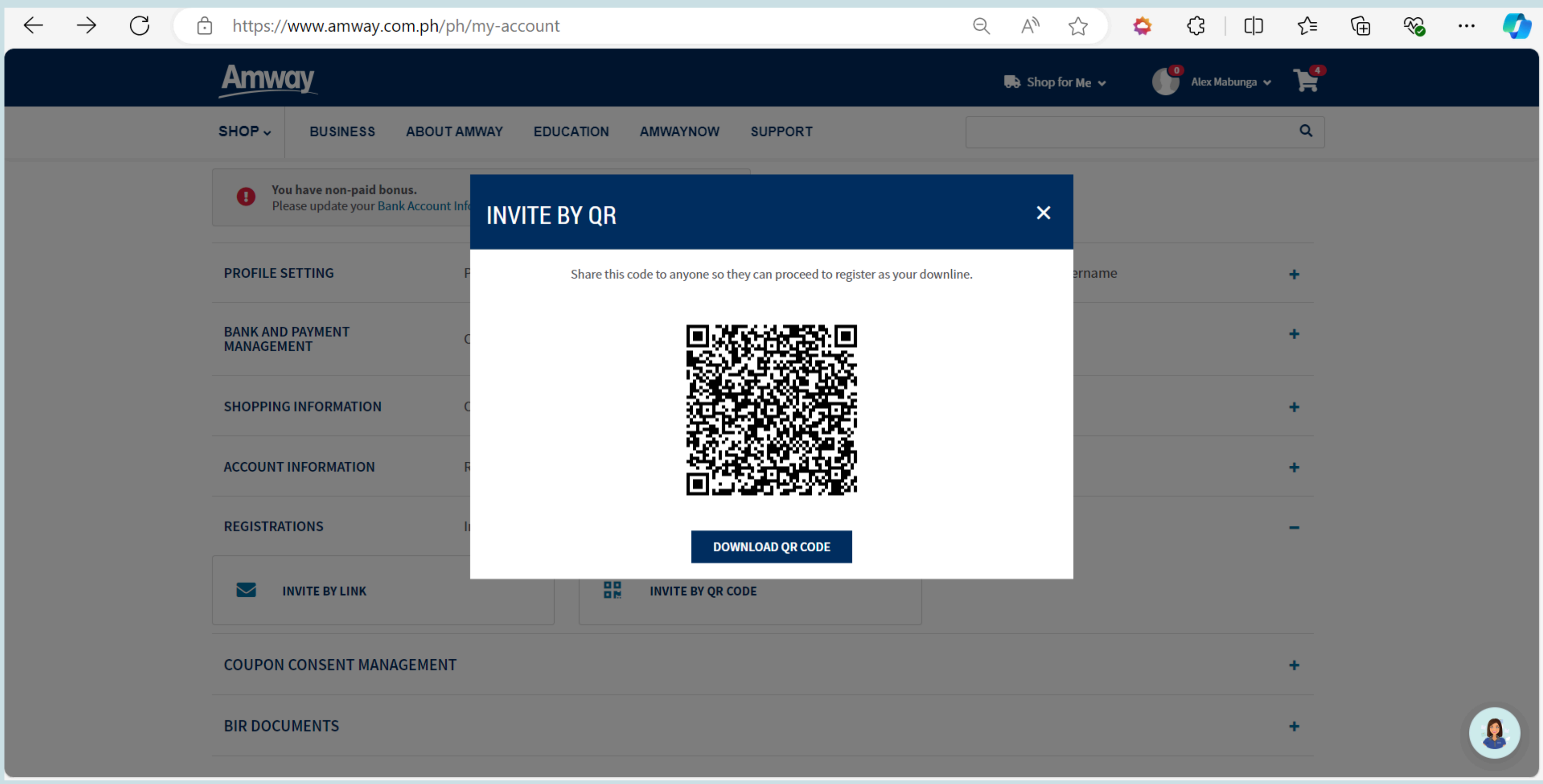